## Aplicar OCR em arquivo PDF - Adobe Acrobat Professional v. 9.0

1. Abir o programa Adobe Acrobat Professional, clicar no menu "Arquivo" e na opção "Abrir";

| <u></u>                                    |              | Adob        | e Acrobat   |          |           |                 |            | - 5 | × |
|--------------------------------------------|--------------|-------------|-------------|----------|-----------|-----------------|------------|-----|---|
| Arquivo Editar Visualizar Documento        | Comentários  | Formulários | Ferramentas | Avançado | Janela    | Ajuda           |            |     |   |
| <u> </u>                                   | Ctrl+0       | Proteger •  | 🥖 Assinar 🗸 | E Form   | ulários 🔻 | <del>8</del> 60 | mentário 🔹 |     |   |
| Organi <u>z</u> er                         | •            | -           | e           |          |           | -               |            |     |   |
| Criar por <u>t</u> fólio PDF               |              | IR 🖑        | Q O         | 100%     | • E       | *               | Localizar  |     | • |
| Modificar o portfólio de P <u>D</u> F      | +            |             |             |          |           |                 |            |     |   |
| Criar PD <u>F</u>                          | •            |             |             |          |           |                 |            |     |   |
| 🖆 Co <u>m</u> binar                        | •            |             |             |          |           |                 |            |     |   |
| 应 Cola <u>b</u> orar                       | •            | -           |             |          |           |                 |            |     |   |
| 🔚 Salvar                                   | Ctrl+S       |             |             |          |           |                 |            |     |   |
| Salvar c <u>o</u> mo                       | Shift+Ctrl+S |             |             |          |           |                 |            |     |   |
| Salvar como doc <u>u</u> mento certificado |              |             |             |          |           |                 |            |     |   |
| 🖨 Exportar                                 | •            |             |             |          |           |                 |            |     |   |
| Anexar ao e-mail                           |              |             |             |          |           |                 |            |     |   |
| Reverter                                   |              |             |             |          |           |                 |            |     |   |
|                                            |              |             |             |          |           |                 |            |     |   |

2. Selecionar o arquivo PDF que precisa passar o OCR e clicar no botão "Abrir";

| 쓰                   | Abrir                             |                  |            | × |
|---------------------|-----------------------------------|------------------|------------|---|
| Examinar:           | <u>]</u> tmp 🗸 🧿 🔊 👂              | ۶▼               |            |   |
| æ                   | Nome                              | Data             | Тіро       |   |
|                     | 🔁 Arquivo de teste - Sem OCR.pdf  | 15/04/2016 08:05 | Adobe Acro |   |
| Locals recentes     |                                   |                  |            |   |
| Área de<br>Trabalho |                                   |                  |            |   |
| <b>Pa</b>           |                                   |                  |            |   |
| Diblictores         |                                   |                  |            |   |
| Bibliotecas         |                                   |                  |            |   |
|                     |                                   |                  |            |   |
| Meu                 |                                   |                  |            |   |
| computador          | <                                 |                  | >          |   |
|                     | Nome:                             | ~                | Abrir      |   |
| Rede                |                                   |                  | Cancelar   |   |
|                     | nipo. niquiros nuobe r br ( .pdi) | Ţ                | our cour   |   |
|                     |                                   |                  |            |   |

3. Fazer um teste para verificar se o arquivo não possui OCR. Pesqusar por algum palavra que é visivel para ter certeza se o sistema encontra. No exemplo, podemos ver perfeitamente a palavra "TESTE". Assim, pesquisando por esse termo o sistema iria destacar no documento onde essa palavra aparece, porém não é o que ocorre, pois o conteúdo do documento é uma imagem e o sistema não consegue pesquisar palavras dentro de uma imagem.

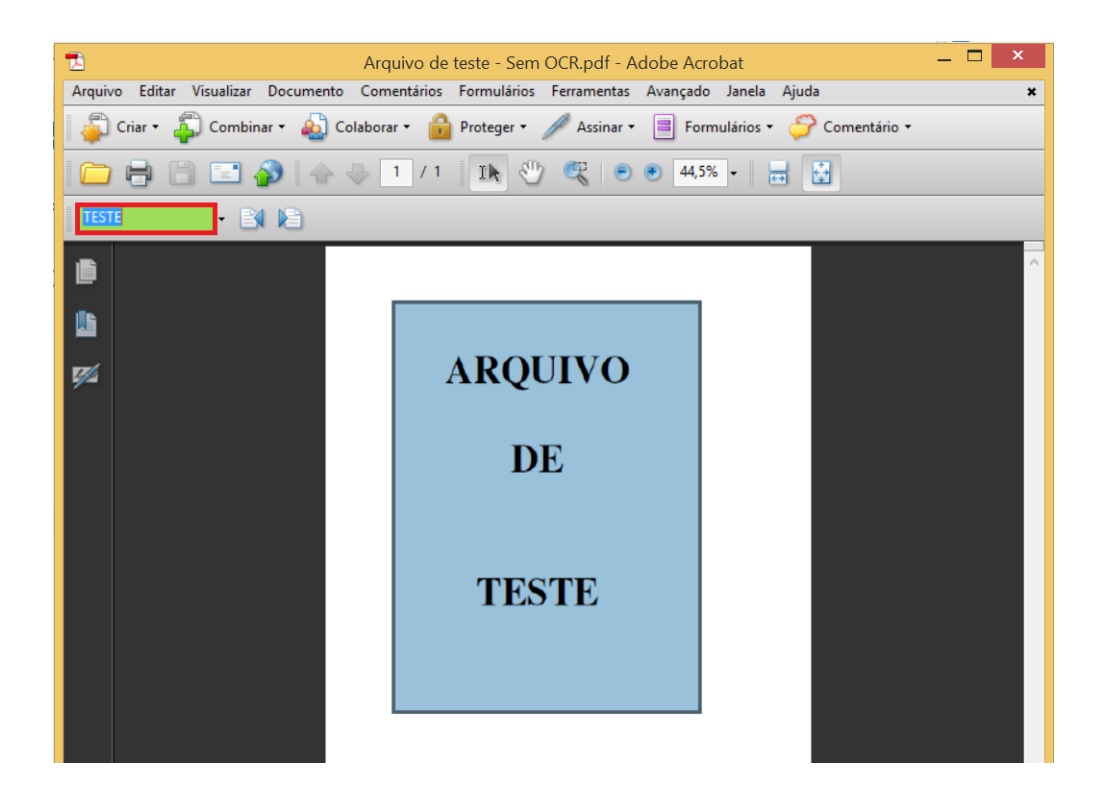

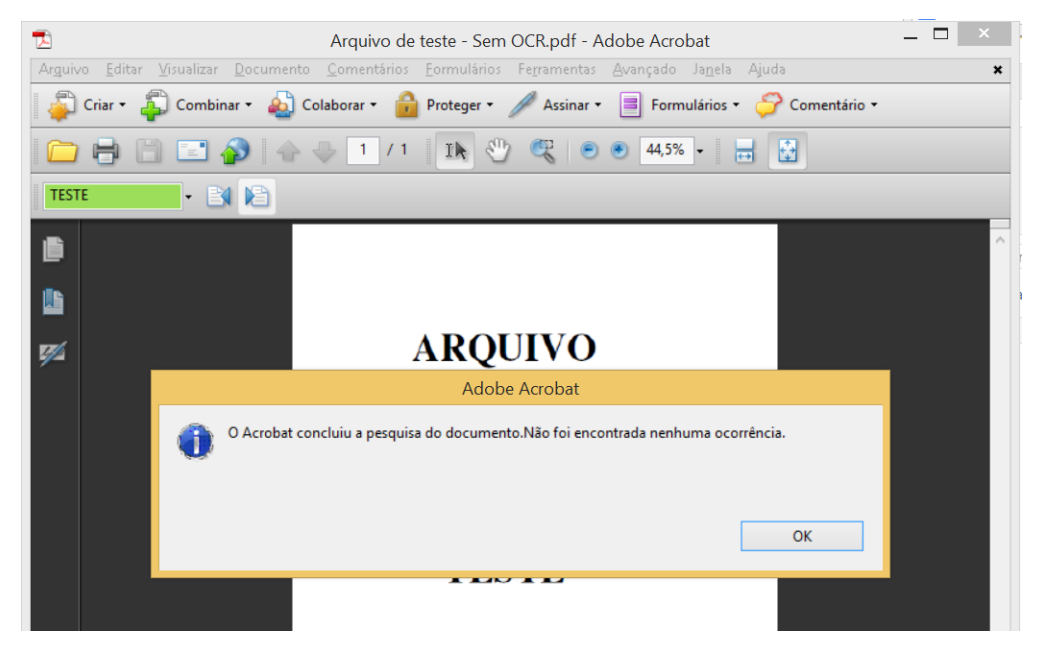

4. Ir no menu "Documento", "Reconhecimento de texto com OCR" e clicar na operação "Reconhecer texto usando OCR...";

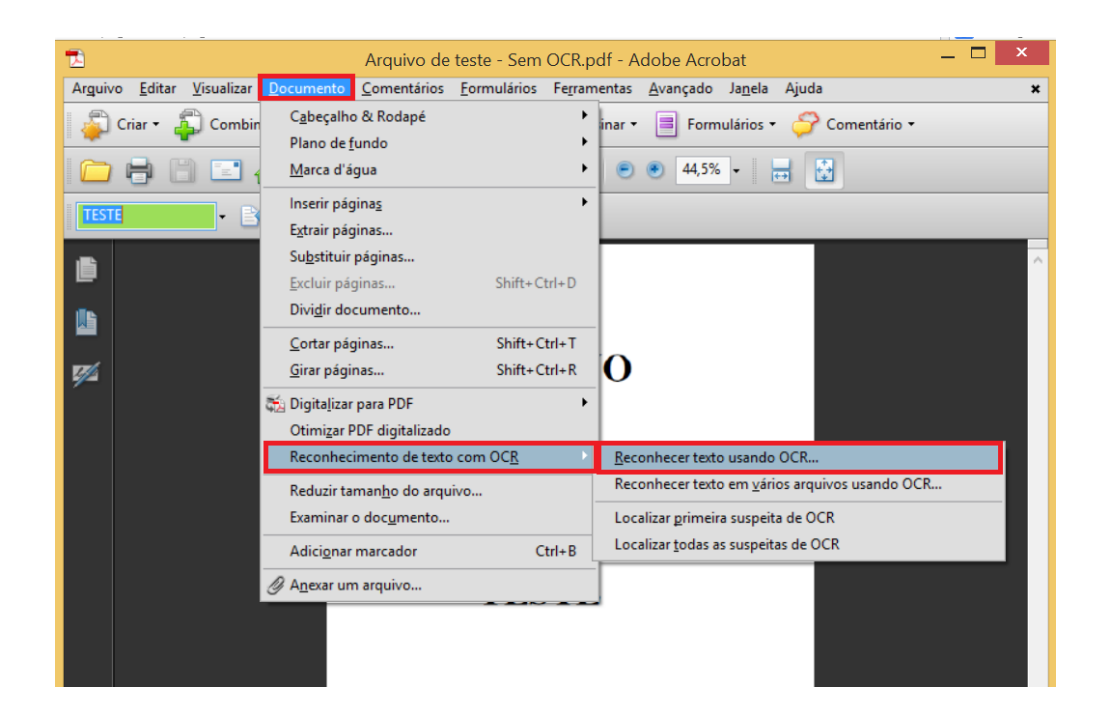

5. Selecionar a opção "Todas as páginas", verificar se as configurações e clicar no botão "Ok";

Idioma OCR Principal: Português (Brasil) Estilo de saída do PDE: Imagem Pesquisável Reduzir Resolução: Médio (150dpi)

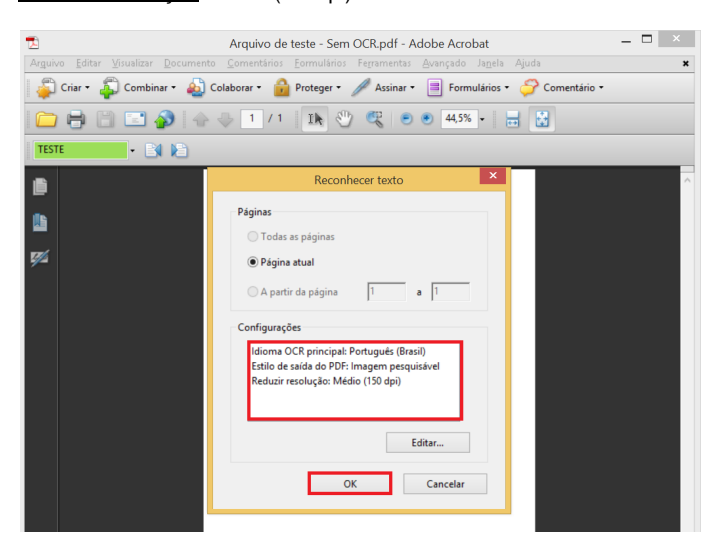

 Aguardar o processamento e visualizar o resultado final fazendo a mesma busca anterior e constatando que a ferramenta consegue localizar o texto. No exemplo, será refeita a pesquisa pela palavra "TESTE";

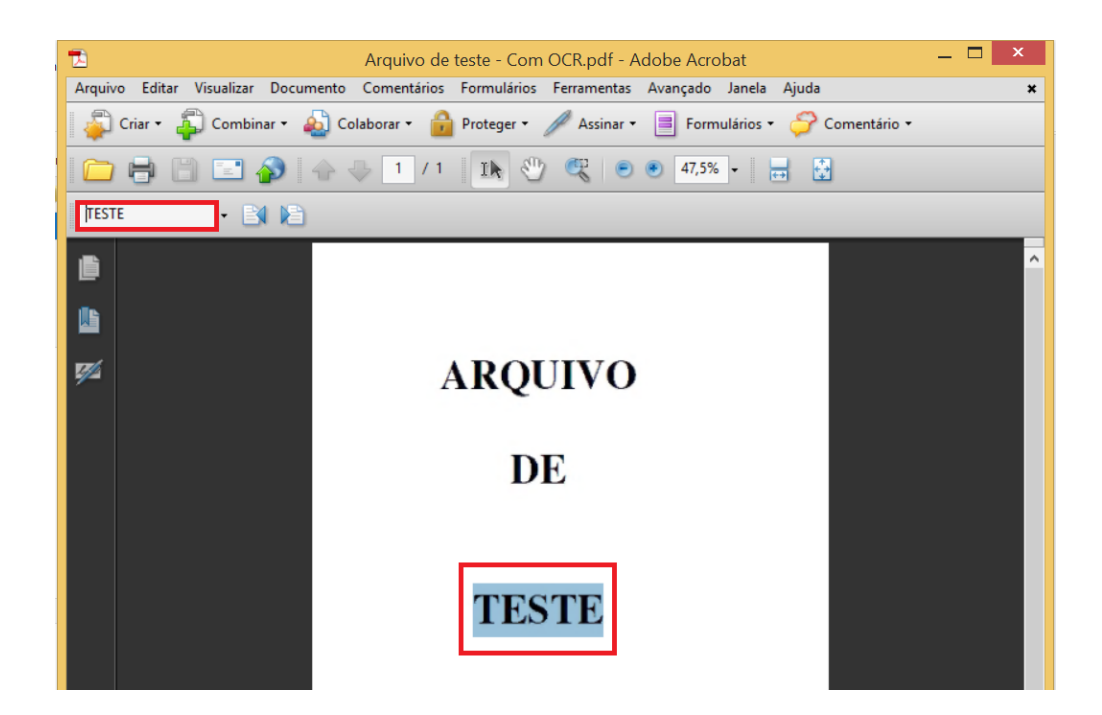

7. Ir no menu "Arquivo" e clicar na opção "Salvar como...";

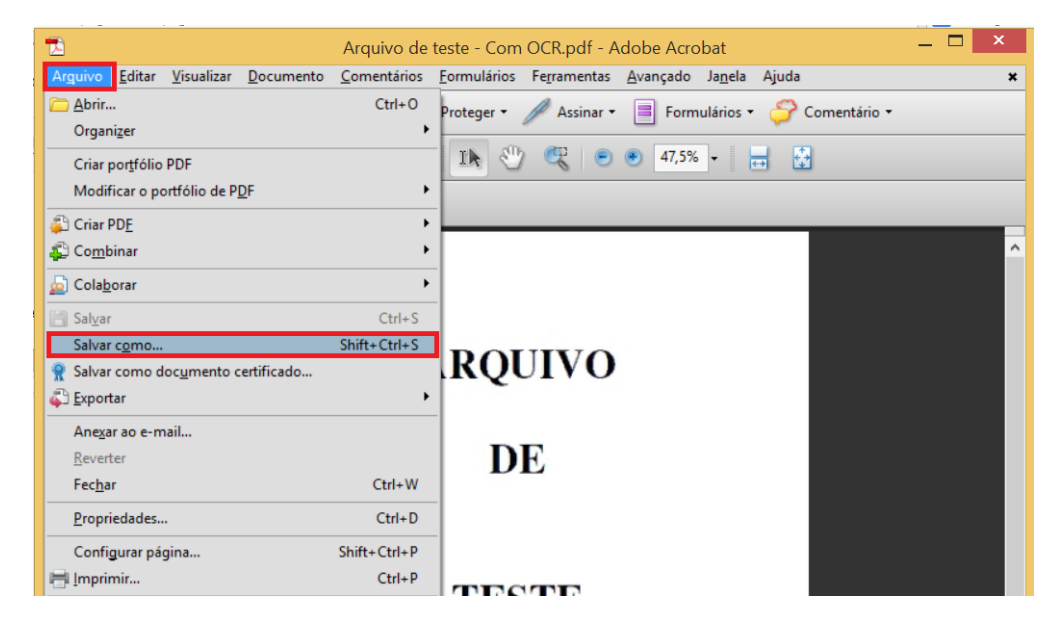

8. Preencher o nome do arquivo e clicar no botão "Savar".

| 2                                  | Salvar co                            | mo                       | ×                 |
|------------------------------------|--------------------------------------|--------------------------|-------------------|
| Salvar em:                         | <u>] tmp</u> 🗸 🎯 🏂 🛛                 | "                        |                   |
| Locais recentes                    | Nome                                 | Data<br>15/04/2016 08:50 | Tipo<br>Adobe Acı |
| Area de<br>Trabalho<br>Bibliotecas | ₽ Arquivo de teste - Sem OCR.pdf     | 15/04/2016 08:05         | Adobe Aci         |
| computador                         | <                                    |                          | >                 |
| Rede                               | Nome: Arquivo de teste - Com OCR pdf | ✓                        | Salvar            |
|                                    | Arquivos Adobe PDP ( .pdf)           | •                        |                   |